## Mali Dönem Kapatma

Mali dönem kapatma ile ilgili ayrıntılı bilgiye bu dokümandan ulaşılır.

j-Platform'da mali dönem kapama işlemleri için öncelikle Genel Muhasebe-İşlemler altındaki Mali Dönem Kapat işlemi açılmalıdır.

| Mali Dönemi Kapat O               |                              |   |                             |                       |  |  |  |
|-----------------------------------|------------------------------|---|-----------------------------|-----------------------|--|--|--|
| Filtreler                         |                              |   |                             | Tüm Filtreleri Büyült |  |  |  |
| Hesaplama Yılı                    | 2021                         | * | Organizasyonel Birim        | *                     |  |  |  |
| Hesap Plani                       | Ana Hesap Plani              | * | Bilanço Tablosu             | *                     |  |  |  |
| Muhasebe Fiş Türü (Açılış)        |                              | - | Muhasebe Fiş Türü (Kapanış) |                       |  |  |  |
| Dönem Kapama Yöntemi              | Organizasyonel Birim Bazında | * | Analiz Detayları Aktarılsın | Hayır +               |  |  |  |
| Oluşturulacak Kapanış Fişi Durumu | Taslak                       | * |                             |                       |  |  |  |
| 009                               |                              |   |                             |                       |  |  |  |

Yukarıdaki ekranda filtrelerden Hesaplama yılı seçilmelidir. Örnekte 2021 yılı için mali dönem kapatma işlemi gerçekleştirilecektir.

| Mali Dönemi Kapat O                 |                                |                                      |                       |
|-------------------------------------|--------------------------------|--------------------------------------|-----------------------|
| Filtreler                           |                                |                                      | Tüm Filtreleri Büyült |
| Hesaplama Yılı                      | 2021 +                         | Organizasyonel Birim                 | *                     |
| Hesap Plani                         | Ana Hesap Plans 👻              | Bilanço Tablosu                      | *                     |
| Muhasebe Fiş Türü (Açılış)<br>Değer | *                              | Muhasebe Fiş Türü (Kapanış)<br>Değer | •                     |
| 01 🛞 Elde                           |                                | 06 🗴 Elde                            |                       |
| Dönem Kapama Yöntemi                | Organizasyonel Birim Bazında 💌 | Analiz Detayları Aktarılsın          | Hayır +               |
| Oluşturulacak Kapanış Fişi Durumu   | Taslak 💌                       |                                      |                       |
| 0.00.9                              |                                |                                      |                       |

İlgili filtrelerden hesaplama yılı ve organizasyonel birim seçildikten sonra hesap planı seçimi yapılır.

Daha sonra Muhasebe Fiş Türü (Kapanış) filtresinde mutlaka kapanış türünde bir fiş türü bulunmalıdır.

Kapanış türündeki fiş türünü eklemek için, SistemAyarları-Türler-Muhasebe Fiş Türleri-Ekle seçeneğinden fiş türü eklenmelidir.

| Muhasebe     | Fiş Türleri | •                               |                                     |
|--------------|-------------|---------------------------------|-------------------------------------|
|              |             | → F filtreler                   | ri aç kaydet temizle filtre listesi |
| Kullanımdı   | a Kod       | Aciklama                        | Türü                                |
| √            | 01          | Açılış                          | Açılış                              |
| √            | 02          | Tahsilat                        | Tahsilat                            |
| √            | 03          | Ödeme                           | Ödeme                               |
| $\checkmark$ | 04          | Günlük / Mahsup                 | Günlük / Mahsup                     |
| √            | 05          | Mahsup Fişi                     | Günlük / Mahsup                     |
| $\checkmark$ | 06          | Kapanış                         | Kapanış                             |
|              |             |                                 |                                     |
|              |             |                                 |                                     |
| Muhasebe i   | Fiş Türleri | × Muhasebe Fiş Türü 🛛 8         |                                     |
| Kod*         |             | 06                              |                                     |
| Açıklama     |             | Kapanış                         |                                     |
| Türü         |             | Kapanış                         |                                     |
| Hesap Plar   | ni          | Ana Hesap Plani                 |                                     |
| Yetki Kodu   |             |                                 |                                     |
|              |             |                                 |                                     |
| Öndeğer      | ler Hesag   | plar Toplamlar                  |                                     |
|              |             |                                 |                                     |
| Organizasy   | yonel Birim |                                 |                                     |
|              |             |                                 |                                     |
| Bölüm        |             |                                 | ***                                 |
|              |             |                                 |                                     |
| Co. N        |             | Cohlen indežeri belidererelati  |                                     |
| Fiş Numarı   | ası.        | Sabion öndegeri belirleyecektir | ~                                   |
|              |             |                                 |                                     |
| telam Dara   | Birimi      | <try></try>                     | ~                                   |
| İşlem Para   | Birimi      | <try></try>                     | v                                   |

İlgili alanlara giriş yapılarak Kapanış türünde fiş türü son olarak kullanımda olarak değiştirilmelidir. Öndeğer olarak kullanım dışı gelir.

| Duru | munu Değiştir |        | 8      |
|------|---------------|--------|--------|
| 贷    | Seçenekler    |        |        |
| •    | íullanımda    | Uvoula | Vazgec |

İlgili Fiş türünü kaydettikten sonra Genel Muhasebe-İşlemler menüsü altındaki Mali Dönem Kapatma işlemi için tüm gerekli filtrele seçenekleri doldurulur.

Dönem Kapatma Yöntemi iki farklı şekildedir; Organizasyonel Birim Bazında ve Bağlı Kurum Bazında.

| itreler                             |                              |   |                                      | Tüm Filbeleri Bü |
|-------------------------------------|------------------------------|---|--------------------------------------|------------------|
| lesaplama Yili                      | 2021                         | ÷ | Organizasyonel Birim                 |                  |
| lesap Plani                         | Ana Hesap Plane              | ÷ | Bilanço Tablosu                      |                  |
| Yuhasebe Fiş Türü (Açılış)<br>Jeğer |                              | • | Muhasebe Fiş Türü (Kapanış)<br>Değer |                  |
| 01 x Ede                            |                              |   | OG 🛞 Elde                            |                  |
| Jönem Kapama Yöntemi                | Organizasyonel Birim Bazında | ÷ | Analiz Detayları Aktanlısın          | Hayar            |
| Muşturulacak Kapanış Fişi Durumu    | Taslak                       | ÷ |                                      |                  |
|                                     |                              |   |                                      |                  |
| ) B 4                               |                              |   |                                      |                  |
|                                     |                              |   |                                      |                  |
|                                     |                              |   |                                      |                  |
|                                     |                              |   |                                      |                  |

İşlemi takip etmek için İşlemler seçeneğinden işlemin durumu sorgulanır.

Tamam

| İşlemler | •                        |   |                 |         |                  |
|----------|--------------------------|---|-----------------|---------|------------------|
|          |                          | ~ | 🖻 filtreleri aç | temizle |                  |
| İşlem No | İşlem Adı                |   | İşlem Durun     | nu      | Alt İşlem Sayısı |
| 254      | Mali Dönem Kapama İşlemi |   | Tamamlandı      | 100 % 🖌 | 0                |
|          |                          |   |                 |         |                  |
|          |                          |   |                 |         |                  |
|          |                          |   |                 |         |                  |
|          |                          |   |                 |         |                  |

Vazgeç

Mali dönem kapama işlemi başarı ile tamamlandı bilgisi buradan kontrol edilir.

Daha sonra Genel Muhasebe-Muhasebe Fişleri liste ekranına gidildiğinde, Taslak olarak Açılış Fiş türü ve Kapanış Fiş türünün oluştuğu görülür. Sağ fare tuşu Durum Değiştir seçeneğinden ise Taslak fişlerini Onaylı duruma getirdikten sonra mali dönem kapatma için oluşturulan fişlerin Onaylı duruma geldiği görülür. Diğer bir seçenek olan Genel Muhasebe-İşlemler menüsü altındaki Mali Dönem Kapatmayı Geri Al işleminde kapatılan mali dönemi geri almak için öncelikle İşlemler menüsü altındaki Mali Dönem Kapamayı Geri Al menüsüne tıklanır.

| Mali Dönem Kapamayı Geri Al 🛛 O |                   |                                                |                       |
|---------------------------------|-------------------|------------------------------------------------|-----------------------|
| Filtreler                       |                   |                                                | Tüm Filtreleri Büyült |
| Hesaplama Yılı                  | 2021 -            | Organizasyonel Birim                           | 01 -                  |
| Hesap Plani                     | Ana Hesap Plant 👻 | Manuel Kapanışlar Dikkate Alınsın<br>Evet Høye |                       |
| 004                             |                   |                                                |                       |

Burada filtre ekranlarında görüldüğü gibi öncelikle hesaplama yılı daha sonra organizasyonel birim seçilir. Eğer manuel oluşturulan bir kapanış ve açılış işlemi varsa ve bu manuel işlemler dikkate alsın isteniyorsa filtre Evet olmalıdır.

İşlemler menüsünden incele dendiğinde mali dönem kapama işleminin sorunsuz olarak gerçekleştiği görülür.

| Toplu İşlem 🛛 🛇     |                     |        |            |               |                                   |   |                      |
|---------------------|---------------------|--------|------------|---------------|-----------------------------------|---|----------------------|
| Kullanio            |                     |        |            |               |                                   |   |                      |
| Operasyon Tipi      | Mali Dönem Kapamayı | Geri A | lma İşlemi |               |                                   |   |                      |
| Durum               | Tamamlandi          |        |            | 21/12/2021    |                                   |   |                      |
| Planlama Tarihi     |                     |        | 00:00:00   |               |                                   |   |                      |
| Başlangıç Tarihi    | 21/12/2021          |        | 12:11:21   |               |                                   |   |                      |
| Bitiş Tarihi        | 21/12/2021          |        | 12:11:21   |               |                                   |   |                      |
| Toplam Kayıt        |                     |        |            |               |                                   | 0 |                      |
| Değişen Kayıt       |                     |        |            |               |                                   | 0 |                      |
| İşlem Kayıt Bilgisi |                     |        |            |               |                                   |   |                      |
|                     |                     |        |            |               |                                   |   |                      |
|                     |                     |        |            |               |                                   |   |                      |
| Eltuis              |                     |        |            |               |                                   |   |                      |
| Fatreler            | Filtreler           |        |            |               |                                   |   | Tum Filbreien Buyult |
|                     | Hesaplama Yili      |        |            | 2021 -        | Organizasyonel Birim              |   | 01 -                 |
|                     | Hesap Plani         |        | Anal       | Hesap Plani 👻 | Manuel Kapanışlar Dikkate Alınsın |   | Hayer +              |

Ekranda değişen kayıttan da işlemin başarı ile geri aldığını görülür. Daha sonra Genel Muhasebe-Hareketler seçeneğinden muhasebe onaylı fişler menüsüne girildiğinde fişlerin silindiği görülür.